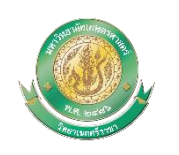

้คู่มือการอนุญาตการเปลี่ยนแปลงกรรมการคุมสอบ

มหาวิทยาลัยเกษตรศาสตร์ วิทยาเขตศรีราชา

๑. เข้าสู่ระบบ https://regis.src.ku.ac.th/

๑.๑เลือกเมนู บุคลากร --> ตารางสอบ

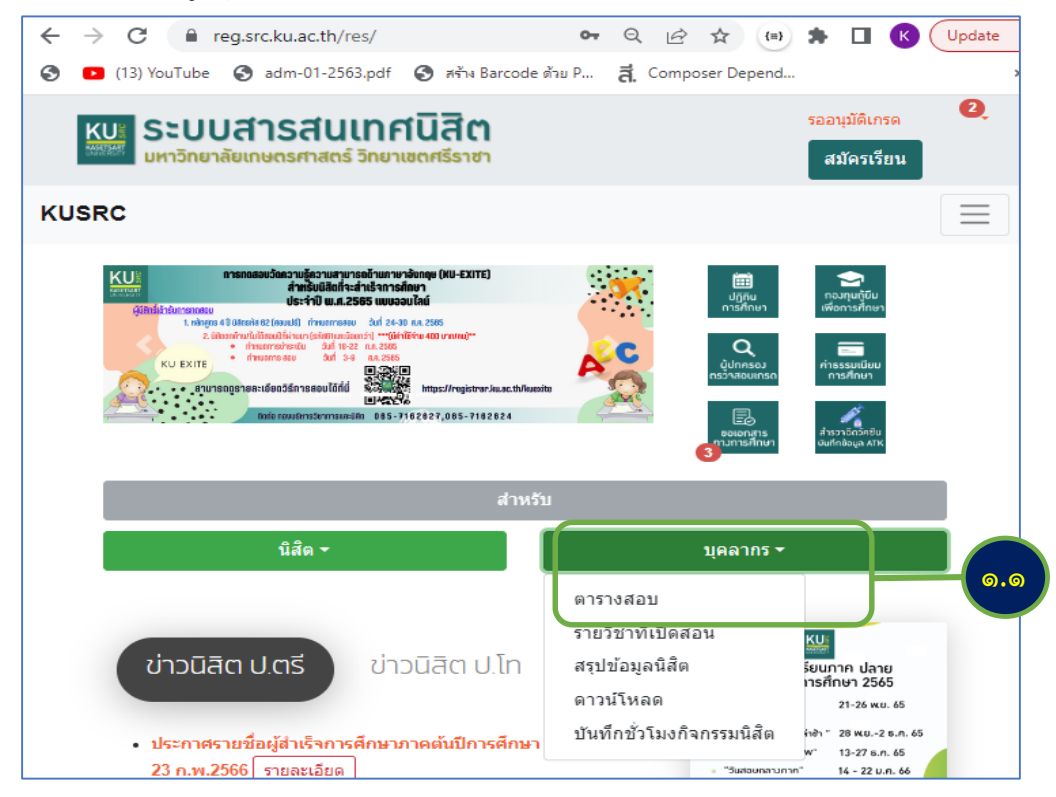

๑.๒ เลือกเมนู Login

| $\rightarrow$                                                                                                    | C A              | reg.src.ku      | ac.th/res/table | e_test/index.php                 | 0-            | Q 🖻 🕁                     | (=) 🗯                           |               | Update       |
|----------------------------------------------------------------------------------------------------|------------------|-----------------|-----------------|----------------------------------|---------------|---------------------------|---------------------------------|---------------|--------------|
| • (1                                                                                                    | 13) YouTub       | e 🔇 adr         | n-01-2563.pdf   | 🕙 สร้าง Barcode ด้วย P           | đ. Con        | nposer Depend             | 🔘 Tab naviga                    | ation · Re    |              |
| เรางสอ                                                                                                    | บมหาวิทย         | ยาลัยเกษต       | ารศาสตร์ วิทย   | มาเขตศรีราชา <b>O</b> En         | glish Pro     | gram & Inter              | รออนุมัติแ                      | ปลี่ยนผู้คุมส |              |
| <ul> <li>Autransางสอบ</li> <li>Autransางสอบ</li> <li>2565 v ภาค : ปลาย v สอบ กลางภาค v วันสอบเลือก v หลักสูตร นานาชาติ/ภาษาอังกฤบ v</li> <li>Insugenaตร์ ศรีราชา</li> <li>Juatorเลือก v หลักสูตร นานาชาติ/ภาษาอังกฤบ v</li> <li>Insugenaตร์ ศรีราชา</li> <li>Insugenara รัศรีราชา</li> <li>Insugenara รัศรีราช</li></ul> |                  |                 |                 |                                  |               |                           |                                 |               |              |
| ล่าดับ                                                                                                    | วัน/<br>เดือน/ปี | เวลา            | วิชา            | รายชื่อวิชา>                     | หมู่<br>เรียน | รหัสนิสิด                 | ห้องสอบ                         | จำนวน         | ซิกุษ<br>สอบ |
| 1                                                                                                    | 25 ก.พ.<br>66    | 09.00-<br>11.30 | 01355103-64     | English for Job<br>Opportunities | 400           | 6330165017-<br>6530161741 | 28705A<br>(45 Seat)<br>อาคาร 28 | 38            |              |
| 2                                                                                                    | 25 ก.พ.<br>66    | 09.00-<br>12.00 | 03604111-65     | Engineering Drawing              | 400<br>450    | 6530340009-<br>6530340181 | 3A (20<br>Seat)<br>อาคาร 23     | 17            |              |
| 3                                                                                                    | 25 ก.พ.          | 09.00-          | 03604111-65     | Engineering Drawing              | 400           | 6530340190-               | 3B (20                          | 17            |              |

๑.๓ Login เข้าสู่ระบบโดยใช้ Account Nontri

| $\leftrightarrow$ $\rightarrow$ | C 🔒                         | reg.src.ku.ac. | th/res/tabl | e_test/index.php   |                      | 07       | QB        | ☆    | {=}       | * 0        | J K (         | Update        | :  |
|---------------------------------|-----------------------------|----------------|-------------|--------------------|----------------------|----------|-----------|------|-----------|------------|---------------|---------------|----|
| S 🖸                             | (13) YouTube                | e 🚯 adm-01     | -2563.pdf   | 🔇 রহাঁণ Barcode জঁ | ้ <sup>วย P</sup> สี | Comp     | oser Depe | nd   | 🔘 Tab     | navigati   | on · Re       |               | ** |
| ตารางส                          | อบมหาวิทย                   | าลัยเกษตรศ     | ทสตร์ วิทย  | ะเาเขตศรีราชา      | O Engli              | sh Progr | am & Inte | er   |           | รออนมัติ   | เปลี่ยนผู้คุม |               |    |
|                                 | _                           | Login : A      | ccount N    | ontri              |                      |          |           |      |           | ×          |               |               |    |
| <b>ค้นหาด</b><br>ปี : 25        | <b>การางสอบ</b><br>65 ❤ ภาค | oasknl         |             |                    |                      |          |           |      |           |            |               |               |    |
| ค้นหาโด                         | าย 🖲 รหัสนิส                |                |             |                    |                      |          |           |      |           | -          |               | ໑.ຓ           |    |
| 10                              | ✓ records                   |                |             |                    |                      |          |           |      |           |            |               |               |    |
| ลำดับ                           | วัน/<br>เดือน/ปี            |                |             |                    | Ok                   |          |           |      |           |            | จำนวน         | ผู้คุม<br>สอบ |    |
| 1                               | 25 ก.พ.                     | 1120           |             | One active it is a |                      | _        | 6520101   | 7.41 | 1.41      | + <b>)</b> | 38            |               |    |
|                                 | 66                          | 11.30          |             | opportunities      |                      |          | 6530161   | 741  | (4:<br>อา | Ans 28     |               |               |    |

## ๑.๔ จะมีระบบแจ้งเตือนคำขอที่รออนุมัติ คลิกที่ปุ่ม "รออนุญาต"

| ารางสอ<br>(                | บมหาวิท<br>ชีรออนุญาต             | ยาลัยเกษ<br>Р <sub>©อนุ</sub> | ตรศาสตร์ วิทยา<br>ษาตแล้ว   | เขตศรีราชา<br>ด \$ตรวจสอบ 🗉                      | สรุปยอดเ      | 3u                              |       |               | C• Logout                                                                                                    |
|----------------------------|-----------------------------------|-------------------------------|-----------------------------|--------------------------------------------------|---------------|---------------------------------|-------|---------------|----------------------------------------------------------------------------------------------------|
| <b>ค้นหาตา</b><br>ปี: 2565 | ISTNสอบ<br>✓ ภาค : [<br>✓ records | ปลาย 🗸 ส<br>per page          | สอบ กลางภาค 🗸 เ             | หลักสูตร นานาชาติ/ภาษาอังกฤษ<br>Search:          | • Åu          | н                               |       |               |                                                                                                    |
| ลำดับ                      | วัน/<br>เดือน/<br>ปี              | เวลา                          | วิชา                        | รายชื่อวิชา>                                     | หมู่<br>เรียน | ห้องสอบ                         | จำนวน | ค่าคุม<br>สอบ | ผู้คุมสอบ                                                                                                    |
| 1                          | 26 n.w.<br>66                     | 09.00-<br>12.00               | 01131211-60,<br>03759211-62 | Financial Management I                           | 400           | 28705A<br>(45 Seat)<br>อาคาร 28 | 35    | 0             | <ul> <li>วิภานันท์</li> <li>ฐิตี</li> <li>รัตน์(ชพ)</li> <li>บุญทรง</li> <li>บุญกรง</li> <li>10/3</li> <li>test(แทน)</li> <li>2/2</li> </ul> |
| 2                          | 26 ก.พ.<br>66                     | 09.00-<br>12.00               | 03759371-62                 | Personal Financial<br>Planning I                 | 400           | 28705A<br>(45 Seat)<br>อาคาร 28 | 3     | 0             | <ul> <li>วิภานันท์</li> <li>ฐิติ</li> <li>รัตน์(ชพ)</li> <li>test ✓</li> <li>22</li> </ul>                                                   |
| 3                          | 27 ก.พ.<br>66                     | 09.00-<br>12.00               | 03607131-62                 | Computer Programming<br>for Robotic Applications | 400<br>450    | 3B (20<br>Seat)<br>อาคาร 23     | 17    | o<br>Activ    | • ชลิตตาภ<br>รณ์(ตส)<br>(อ.ป.อ.ป.อ.ป.อ.ป.อ.ป.อ.ป.อ.ป.อ.ป.อ.ป.อ.ป                                                                             |

๑.๕ อนุญาตโดยเลือกรายการคลิกปุ่มอนุญาตให้เป็น On แล้วคลิก Save เพื่อบันทึก

| อนุมัติเปลี่ยนแปลงกรรมการคุมสอบ                    | I                   |                                                                                |                                                                           | <b>_</b> นายคณั                                                | iต โลหากาศ    | Back |     |
|----------------------------------------------------|---------------------|--------------------------------------------------------------------------------|---------------------------------------------------------------------------|----------------------------------------------------------------|---------------|------|-----|
| ประจำภาคปลาย ปีการศี                               | ึกษา 2565 สอบกลา    | งภาค หลักสูต                                                                   | ร นานาชาติ/ภ                                                              | าษาอังกฤษ                                                      |               |      |     |
| ความเห็นผู้บังคับบัญชาตัเ<br>10 v records per page | นสังกัด             | Search:                                                                        |                                                                           |                                                                |               |      |     |
| No 5un<br>17 n.w. 66<br>3011 9:00-11:30            | คลิกเลือก<br>รายการ | <b>ผู้คุมสอบหลัก</b><br>นายคณิต โลหา<br>กาศ<br>สำนักงาน<br>วิทยาเขต<br>ศรีราชา | <b>ผู้แทน</b><br>นางบุญทรง โล<br>หากาศ<br>สำนักงาน<br>วิทยาเขต<br>ศรีราชา | <b>เนื่องว่าก</b><br>ไปป ฏิบัติงาน<br>(ทด <sub>่</sub> อบระบบ) | อนุญาต<br>Off |      | ඉ.අ |
| Showing 1 to 2 of 2 entries                        | «.                  | ©<br>Previc                                                                    | ous 1 Next                                                                |                                                                | Save          |      |     |